無線遙控器(僅限特定機型)

使用指南

© Copyright 2006 Hewlett-Packard Development Company, L.P.

Microsoft 及 Windows 是 Microsoft Corporation 在美國的註冊商標。

本文件包含的資訊可能有所變更,恕不另行 通知。HP產品與服務的保固僅列於隨產品及 服務隨附的明確保固聲明中。本文件的任何 部份都不可構成任何額外的保固。HP不負責 本文件在技術上或編輯上的錯誤或疏失。

第二版:2006年5月

文件編號: 416182 - AB2

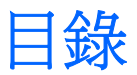

#### 1 簡介

#### 2 HP 行動無線遙控器 (PC 卡版本)

| 裝入電池(PC 卡版本)            | 4    |
|-------------------------|------|
| 將遙控器存放於 PC 卡插槽中         | 6    |
| 按鈕快速導覽(PC 卡版本)          | 7    |
| HP 行動無線遙控器(PC 卡版本)的組件功能 | . 10 |

### 3 HP 行動無線遙控器(ExpressCard 版本)

| 裝入電池(ExpressCard 版本)            | 12 |
|---------------------------------|----|
| 將遙控器存放於 ExpressCard 插槽中         | 14 |
| 按鈕快速導覽(ExpressCard 版本)          | 16 |
| HP 行動無線遙控器(ExpressCard 版本)的組件功能 | 19 |

#### 4 遙控器疑難排解

| 索引 |
|----|
|----|

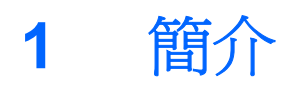

本指南提供有關使用 HP 行動無線遙控器(僅隨附於特定電腦機型)的資訊。本指南說明兩種不同的遙 控器型號:一種適用於 PC 卡插槽,另一種適用於 ExpressCard 插槽。

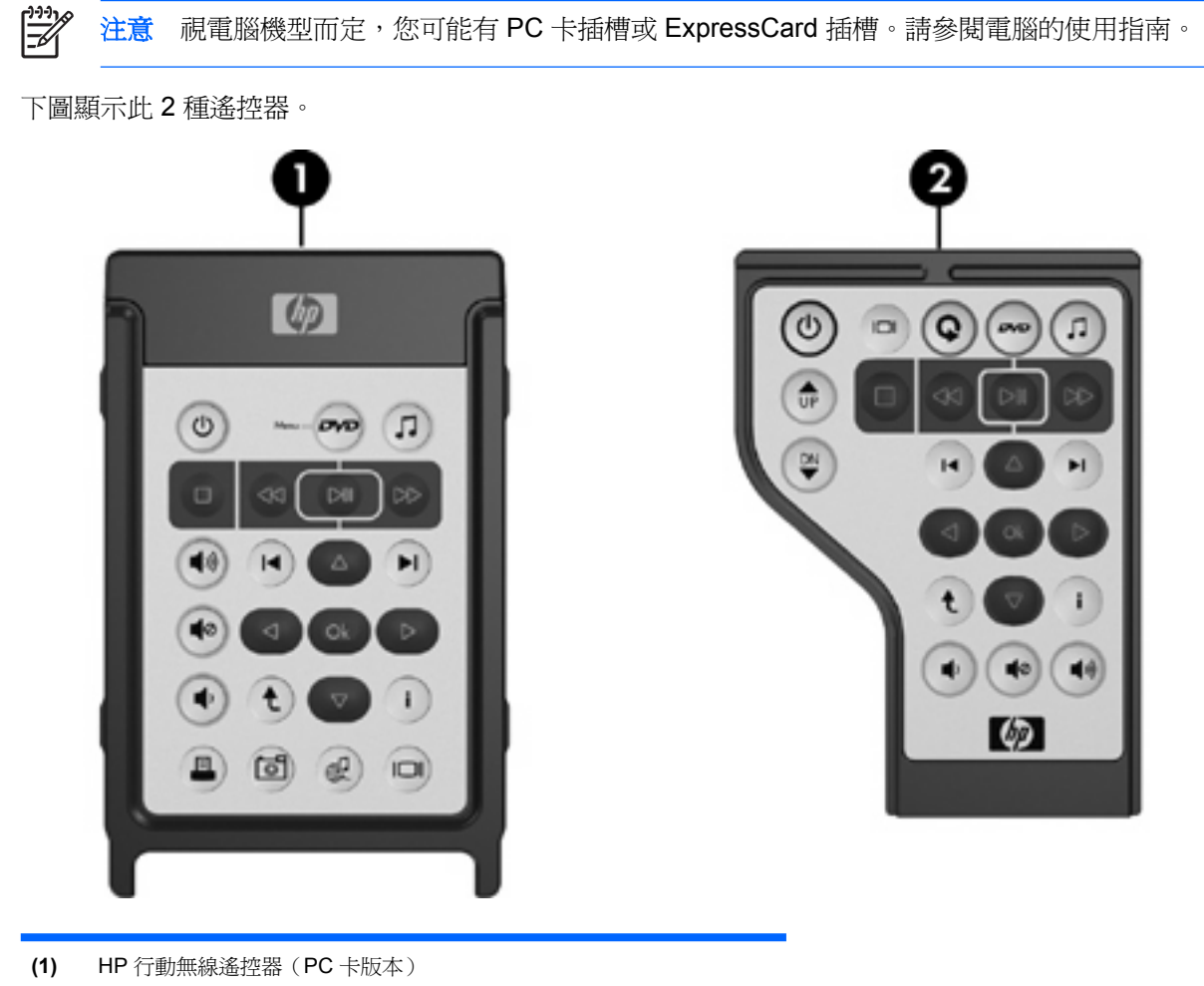

(2) HP 行動無線遙控器(ExpressCard 版本)

#### 2 第1章 簡介

# 2 HP 行動無線遙控器 (PC 卡版本)

本章會提供 PC 卡版遙控器的資訊。

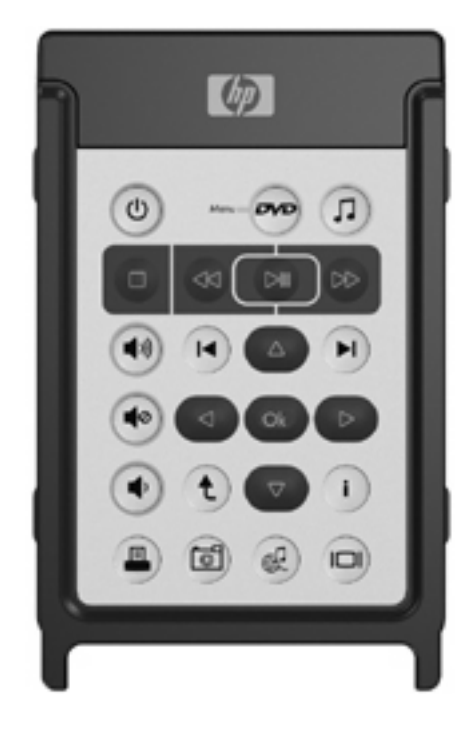

### 裝入電池(PC卡版本)

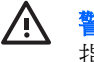

▲ 警告! 如果使用不正確的電池種類來更換,可能會有發生爆炸的危險。丟棄用過的電池請依照 指示來處理。

若要將電池裝入 HP 行動無線遙控器 (PC 版本):

1. 在遙控器背面,以逆時針方向旋轉電池置放處外蓋(1),並將它取出(2)。

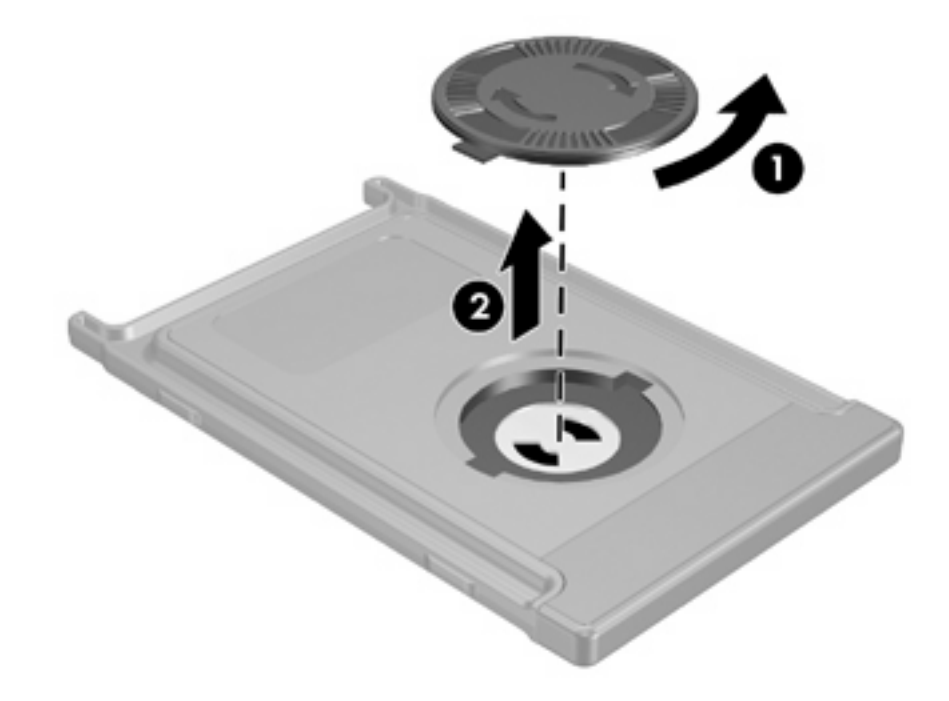

2. 以電池正極朝上,將電池裝入置放處。

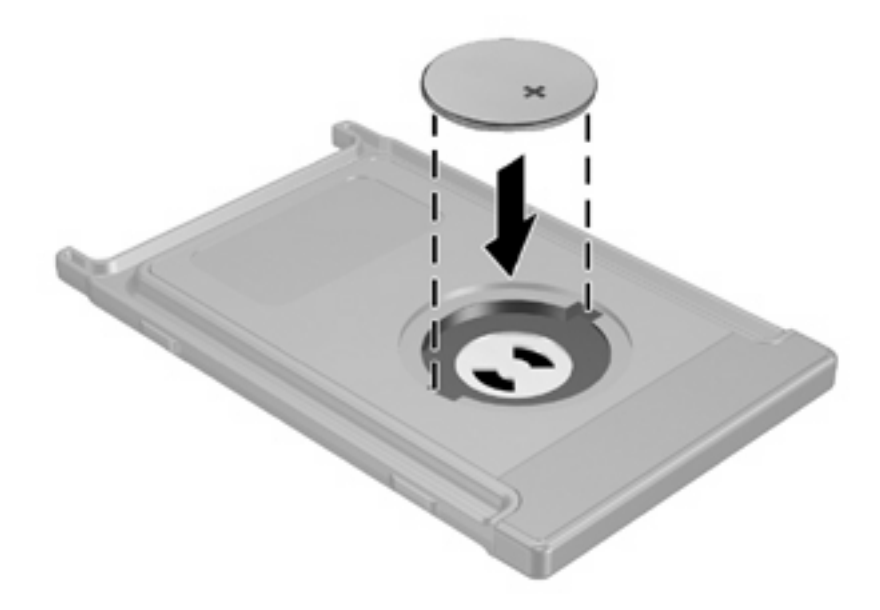

3. 將電池置放處外蓋的卡榫裝入電池置放處的插槽,然後以順時針方向將它關閉。

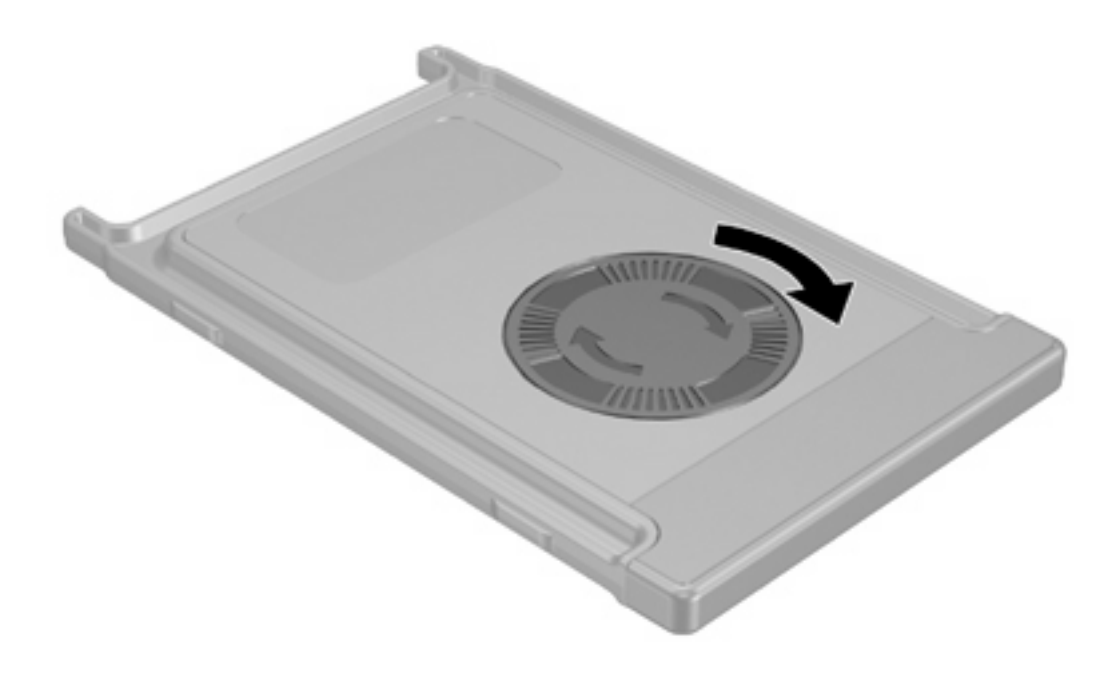

### 將遙控器存放於 PC 卡插槽中

您可將 HP 行動無線遙控器 (PC 卡版本)存放於電腦的 PC 卡插槽,以便於取得並確保遙控器安全。

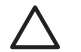

✓ 小心 為避免損壞電腦與遙控器,請勿將 PC 卡版遙控器或 PC 卡插入 ExpressCard 插槽(僅限) 特定電腦機型)。

PC 卡插槽或插槽保護片可能會顯示以下圖示。

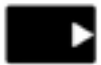

若要存放遙控器:

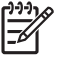

注意 您電腦機型的外觀可能與本節中的圖例看起來不同。請參閱電腦使用指南,以找到 PC 卡 插槽的位置。

- 1. 取出 PC 卡插槽保護片。
- 2. 輕輕將遙控器插入 PC 卡插槽,直到它卡住定位。

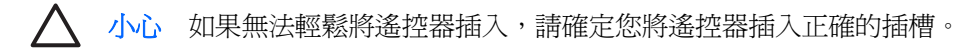

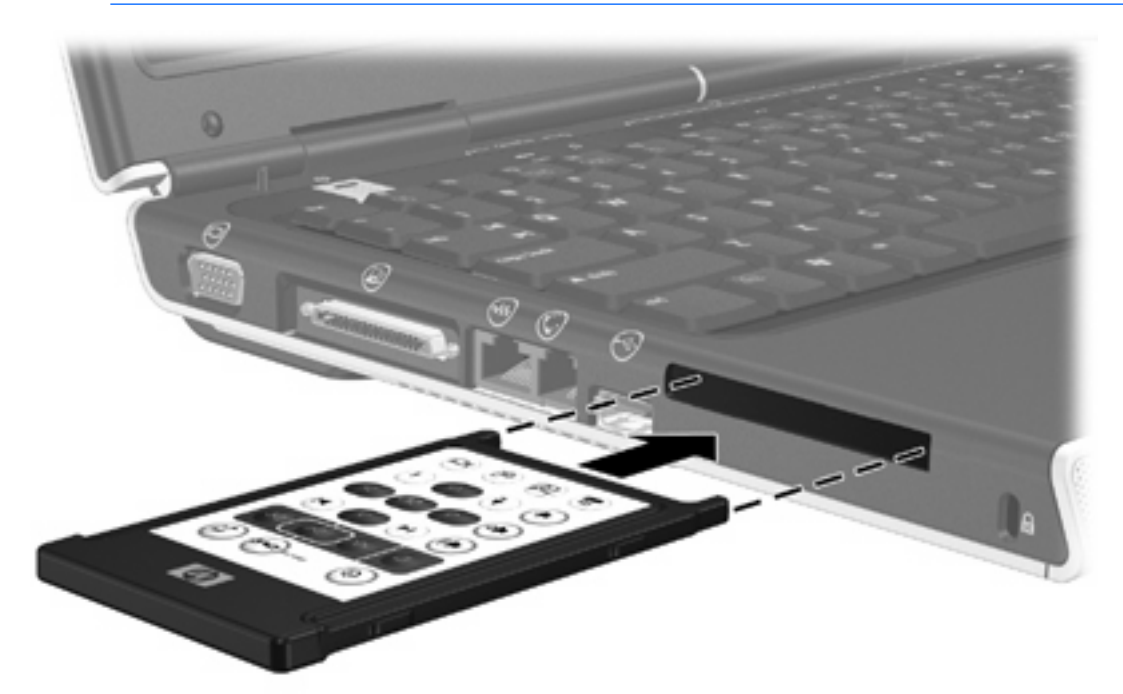

若要將遙控器從 PC 卡插槽取出:

- 1. 按下 PC 卡插槽的退出鈕,以釋放遙控器。
- 2. 將遙控器從插槽拉出。

### 按鈕快速導覽(PC 卡版本)

本節提供有關 HP 行動無線遙控器(PC 卡版本)的按鈕功能資訊。

當電腦已關機時:

- 按下電源按鈕 (1),將電腦啓動為 Windows 模式。
- 按下「DVD 功能表」按鈕 (2),以開啓 QuickPlay DVD 模式(僅限特定電腦機型)。
- 按下「音樂」按鈕 (3),以開啓 QuickPlay 音樂模式(僅限特定電腦機型)。

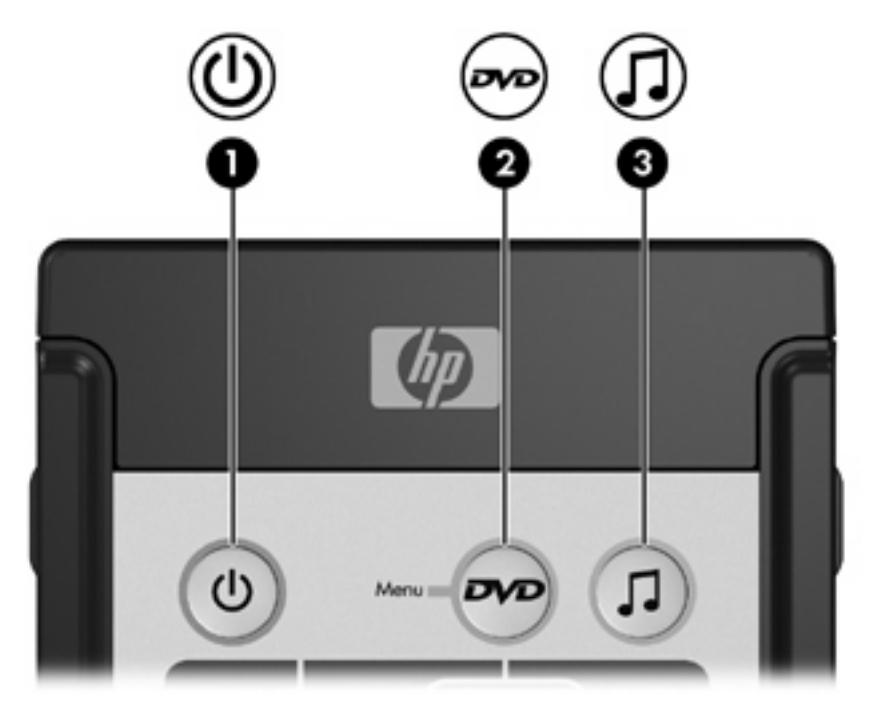

| 按鈕         | 在 Microsoft® Windows® 中的功能                                     | QuickPlay(僅限特定機型)中的功能     |
|------------|----------------------------------------------------------------|---------------------------|
| 電源         | 如果電腦處在                                                         | 按下可關閉 QuickPlay。          |
| 0          | • 啓動時,短暫按一下會啓動休眠。                                              |                           |
| $\bigcirc$ | • 待機時,短暫按下會從待機恢復工作。                                            |                           |
|            | • 休眠時,短暫按下會從休眠恢復工作。                                            |                           |
| DVD 功能表    | 如果電腦處在                                                         | • QuickPlay 音樂模式中,按下可切換至  |
|            | • 啓動時,按下可開啓預設的 Windows DVD                                     | Quick ray DVD 模式。         |
|            | 播放器。                                                           | • 播放 DVD 時,按下可檢視 DVD 功能表。 |
|            | • 啓動時並正在播放 DVD,則按下可檢視 DVD 的功能表。                                |                           |
|            | • 待機時,短暫按一下會從待機恢復工作。                                           |                           |
|            | <ul> <li>休眠時,按下會啓動 QuickPlay DVD 模式<br/>(僅限特定電腦機型)。</li> </ul> |                           |

| 按鈕             | 在 Microsoft® Windows® 中的功能                                   | QuickPlay(僅限特定機型)中的功能                        |
|----------------|--------------------------------------------------------------|----------------------------------------------|
| 音樂             | <ul> <li>在 Windows 中,按下可開啓預設的<br/>Windows 音樂播放器。</li> </ul>  | QuickPlay DVD 模式 中,按下會切換至<br>QuickPlay 音樂模式。 |
| J              | • 待機時,短暫按一下會從待機恢復工作。                                         |                                              |
|                | <ul> <li>休眠時,按下會啓動 QuickPlay 音樂模式<br/>(僅限特定電腦機型)。</li> </ul> |                                              |
| 停止             | 按下可以停止目前的媒體操作,例如播放、倒轉等<br>等。                                 | 按下可以停止目前的媒體操作,例如播放、倒轉等<br>等。                 |
| •              | 4                                                            | 4                                            |
| 倒轉             | 按下可倒轉選取的媒體。                                                  | 按下可倒轉選取的媒體。                                  |
| 30             |                                                              |                                              |
| 播放/暫停          | • 尙未播放媒體時,按下可播放媒體。                                           | • 尚未播放媒體時,按下可播放媒體。                           |
|                | • 在播放媒體中,按下可暫停媒體播放。                                          | • 在播放媒體中,按下可暫停媒體播放。                          |
| 快轉             | 按下可快轉選取的媒體。                                                  | 按下可快轉選取的媒體。                                  |
|                |                                                              |                                              |
| 調高音量           | 按下可調高系統音量。                                                   | 按下可調高系統音量。                                   |
| ••             |                                                              |                                              |
| 調低音量           | 按下可調低系統音量。                                                   | 按下可調低系統音量。                                   |
| ۲              |                                                              |                                              |
| 靜音             | • 按下可關閉系統音量。                                                 | • 按下可關閉系統音量。                                 |
| ۲              | <ul> <li>如果在靜音中,按下可恢復系統音量。</li> </ul>                        | • 如果在靜音中,按下可恢復系統音量。                          |
| 上一首            | 按下可回到上一首曲目或上一個章節。                                            | 按下可回到上一首曲目或上一個章節。                            |
| H              |                                                              |                                              |
| 下一首            | 按下可跳到下一首曲目或下一個章節。                                            | 按下可跳到下一首曲目或下一個章節。                            |
| H              |                                                              |                                              |
| 向上             | 導覽。按下可向上捲動。                                                  | 導覽。按下可向上捲動。                                  |
|                |                                                              |                                              |
| 向左             | 導覽。按下可向左捲動。                                                  | 導覽。按下可向左捲動。                                  |
|                |                                                              |                                              |
| 確定 <b>(Ok)</b> | 導覽。按下可選取螢幕上的項目。                                              | 導覽。按下可選取螢幕上的項目。                              |

| 按鈕   | 在 Microsoft® Windows® 中的功能                | QuickPlay(僅限特定機型)中的功能                                          |
|------|-------------------------------------------|----------------------------------------------------------------|
| OL   |                                           |                                                                |
| 向右   | 導覽。按下可向右捲動。                               | 導覽。按下可向右捲動。                                                    |
|      |                                           |                                                                |
| 向下   | 導覽。按下可向下捲動。                               | 導覽。按下可向下捲動。                                                    |
|      |                                           |                                                                |
| 返回   | 按下可模擬 alt+left 方向鍵指令在作用中應用程式<br>裏的「返回」功能。 | <ul> <li>在音樂模式中,按下可將「我的音樂 (My<br/>Music)」顯示移至上一層目錄。</li> </ul> |
| t    |                                           | • 在 DVD 模式中,此按鈕沒有作用。                                           |
| 資訊   | 按下可檢視應用程式中選取項目的資訊(如果有的<br>話)。             | 按下可顯示電池和音量狀態。                                                  |
| 1    |                                           | 如果播放 DVD,則也會顯示 DVD 標題、章節和時間資訊。                                 |
| 列印   | 按下可開啓作用中應用程式的列印選項視窗。                      | 無                                                              |
|      |                                           |                                                                |
| 相片   | 按下可開啓預設的 Windows 圖片應用程式。                  | 無                                                              |
| 6    |                                           |                                                                |
| 媒體   | 按下可開啓預設的 Windows 媒體應用程式。                  | 無                                                              |
| æ    |                                           |                                                                |
| 切換螢幕 | 按下可在電腦顯示器和外接式顯示器之間切換電腦<br>影像。             | 按下可在電腦顯示器和外接式顯示器之間切換電腦<br>影像。                                  |

### HP 行動無線遙控器(PC 卡版本)的組件功能

遙控器上的紅外線鏡片可連結遙控器至電腦。連結時,需要讓遙控器上的紅外線鏡片與電腦上的紅外線 鏡片互相對準,而且兩者之間沒有障礙。

注意事項:

• HP 行動無線遙控器適用於 Microsoft® Windows®、QuickPlay(僅限特定電腦機型)及 InterVideo Home Theater 軟體(僅限特定電腦機型)。每個按鈕都會依作用的應用程式來回應。

注意 有關遙控器的資訊,請參閱 InterVideo Home Theater 螢幕上的說明。

注意 有關使用 QuickPlay 的資訊,請參閱 QuickPlay 線上說明。

- 有些遙控器按鈕的功能與電腦按鈕相同。例如,遙控器上的 DVD 按鈕與電腦上的 DVD 按鈕具備 相同的功能,可交替使用。
- 有些遙控器按鈕的功能與電腦的快速鍵功能相同。請參閱電腦使用指南,以取得有關支援的快速鍵 的資訊。
- 有些遙控器按鈕則提供電腦按鈕或預設按鈕組合所無法複製的功能。

# HP 行動無線遙控器(ExpressCard 版本)

本章會提供 ExpressCard 遙控器的資訊。

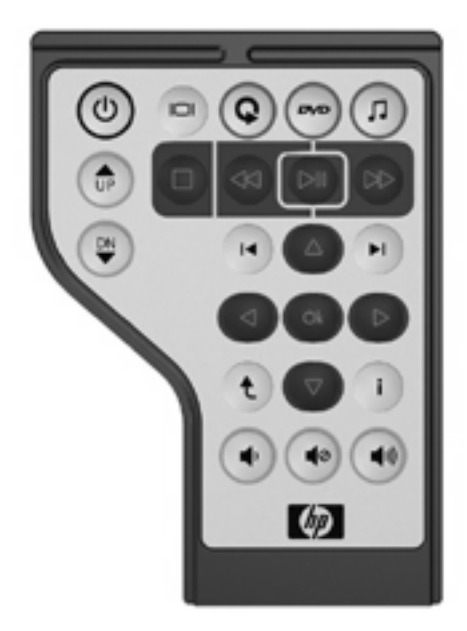

### 裝入電池(ExpressCard版本)

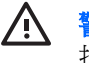

▲ 警告! 如果使用不正確的電池種類來更換,可能會有發生爆炸的危險。丟棄用過的電池請依照 指示來處理。

若要將電池裝入 HP 行動無線遙控器(ExpressCard 版本):

1. 在遙控器背面,將電池置放處外蓋抬起(1),並將它取出(2)。

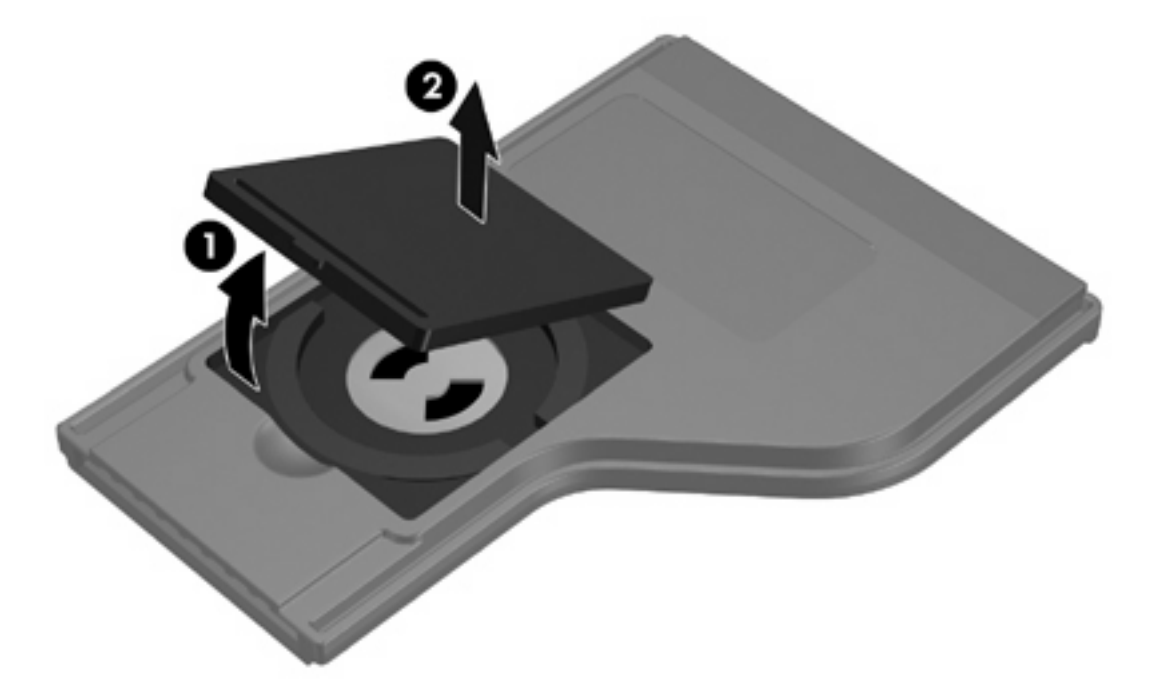

2. 以電池正極朝上,將電池裝入置放處。

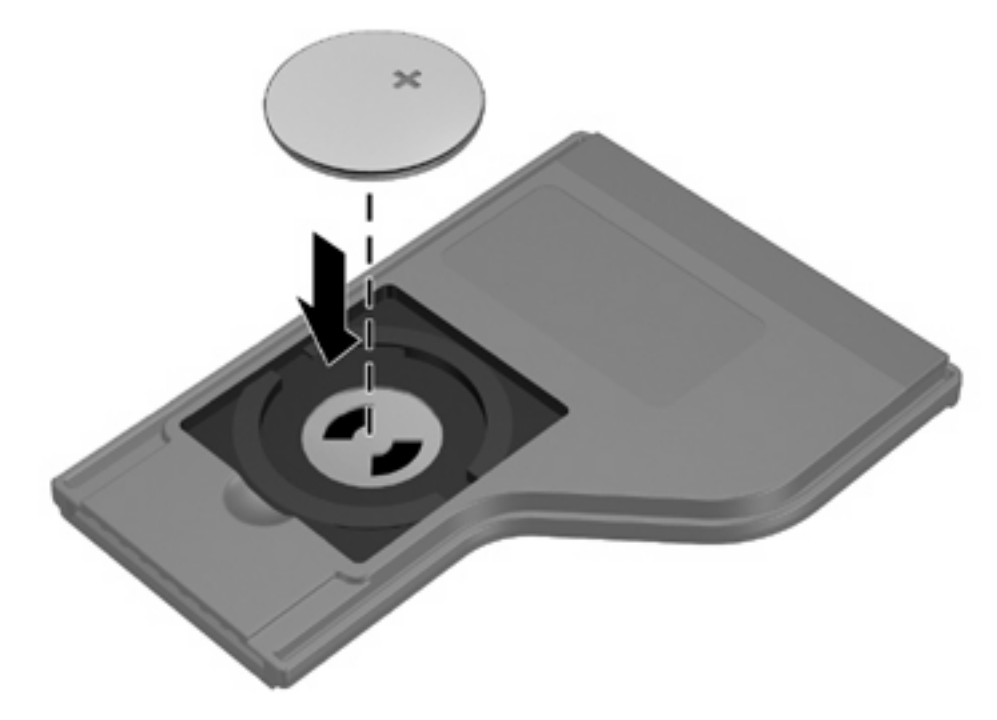

3. 將電池置放處外蓋 (1) 對齊電池置放處,然後向下壓以關閉外蓋 (2)。

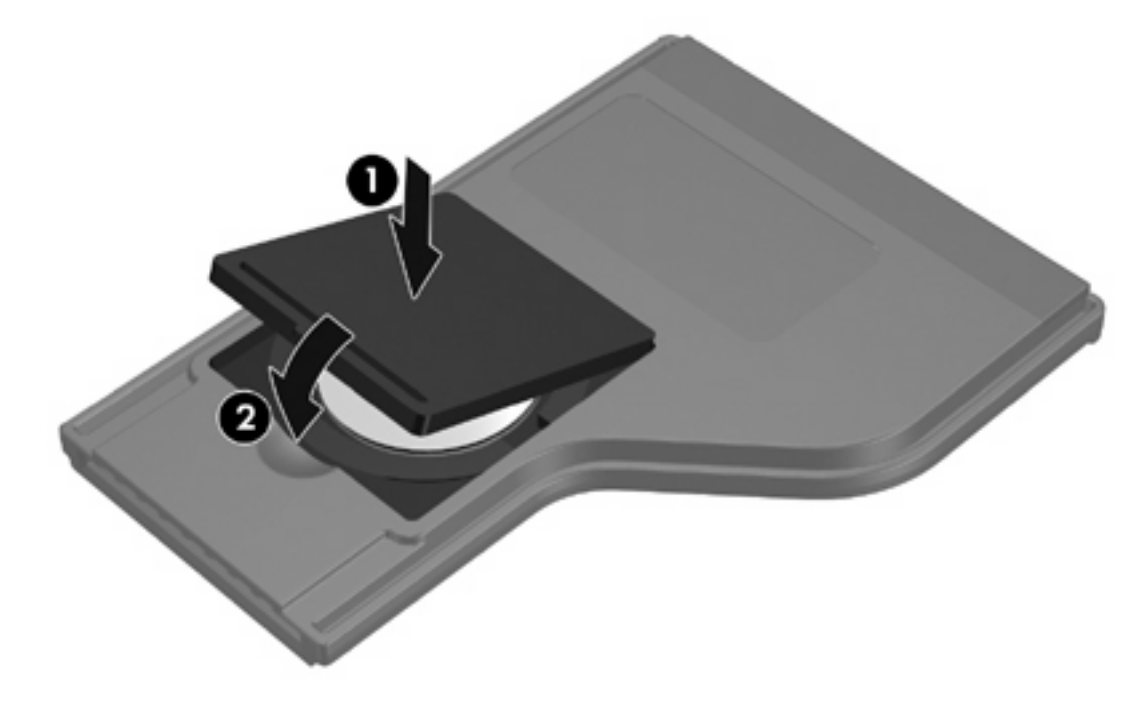

### 將遙控器存放於 ExpressCard 插槽中

您可將 HP 行動無線遙控器(ExpressCard 版本)存放於電腦的 ExpressCard 插槽,以便於取得並確保 遙控器安全。

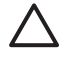

小心 為避免損壞電腦與遙控器,請勿將 ExpressCard 版遙控器或 ExpressCard 卡插入 PC 卡插槽(僅限特定電腦機型)。

ExpressCard 插槽或插槽保護片可能會顯示以下圖示。

£۵

若要存放遙控器:

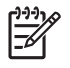

注意 您電腦機型的外觀可能與本節中的圖例看起來不同。請參閱電腦使用指南,以找到 ExpressCard 插槽位置。

- 1. 取出 ExpressCard 插槽保護片。
- 2. 輕輕將遙控器插入 ExpressCard 插槽,直到它卡住定位。請確定它與電腦邊緣齊平。

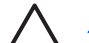

小心 如果無法輕鬆將遙控器插入,請確定您將遙控器插入正確的插槽。

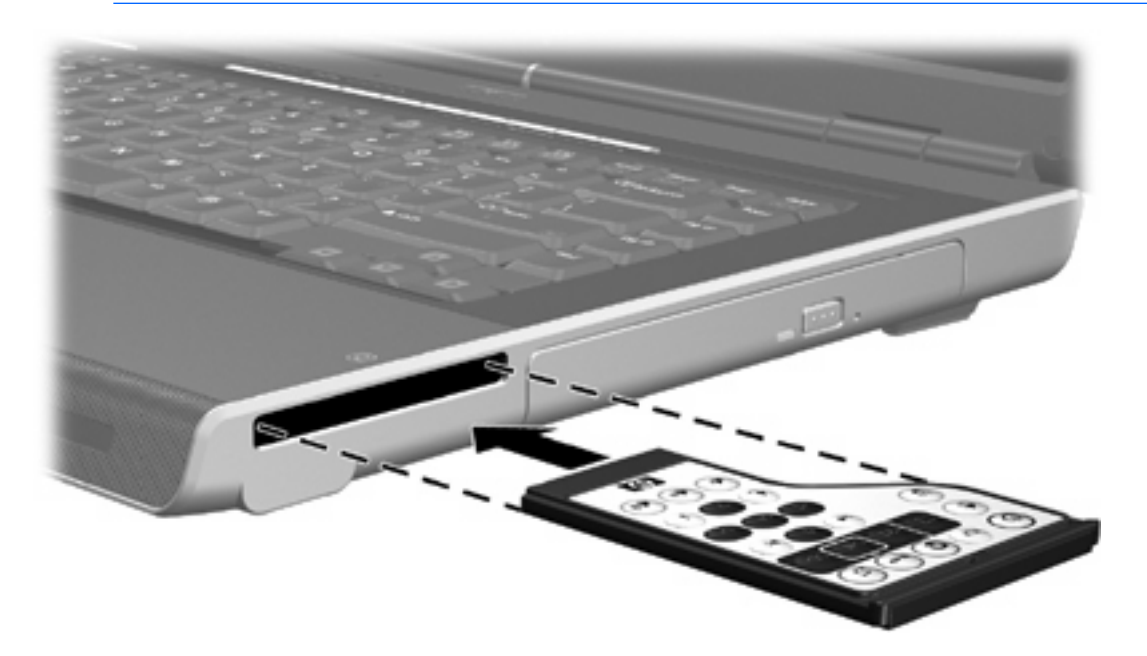

若要將遙控器從 ExpressCard 插槽取出:

- 如果 ExpressCard 插槽附有退出鈕:
  - a. 按下 ExpressCard 插槽的退出鈕,以釋放遙控器。
  - b. 將遙控器從插槽拉出。
- 如果 ExpressCard 插槽未附有退出鈕:
  - a. 輕輕壓下遙控器,以將它釋放。
  - b. 將遙控器從插槽拉出。

### 按鈕快速導覽(ExpressCard 版本)

本節提供有關 HP 行動無線遙控器(ExpressCard 版本)的按鈕功能資訊。 當電腦已關機時:

- 按下電源按鈕 (1),將電腦啓動為 Windows 模式。
- 按下媒體按鈕 (2),以開啓 QuickPlay(僅限特定電腦機型)。
- 按下「DVD 功能表」按鈕 (3),以開啓 QuickPlay DVD 模式(僅限特定電腦機型)。
- 按下「音樂」按鈕 (4),以開啓 QuickPlay 音樂模式(僅限特定電腦機型)。

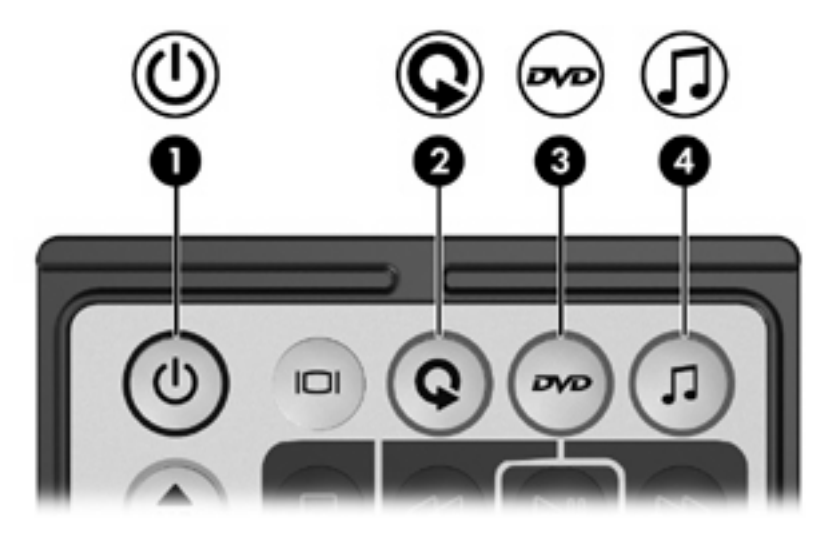

| 按鈕       | 在 Microsoft® Windows® 中的功能                               | QuickPlay(僅限特定機型)中的功能                                                 |  |
|----------|----------------------------------------------------------|-----------------------------------------------------------------------|--|
| 電源       | 如果電腦處在                                                   | 按下以關閉 QuickPlay。                                                      |  |
| 0        | <ul> <li>啓動時,按下可模擬電腦電源按鈕。請參閱<br/>電腦說明文件以取得資訊。</li> </ul> |                                                                       |  |
|          | • 待機時,短暫按下會從待機恢復工作。                                      |                                                                       |  |
|          | • 休眠時,短暫按下會從休眠恢復工作。                                      |                                                                       |  |
| 切換螢幕     | 按下可在電腦顯示器和外接式顯示器之間切換電腦<br>影像。                            | 按下可在電腦顯示器和外接式顯示器之間切換電腦<br>影像。                                         |  |
|          |                                                          |                                                                       |  |
| 媒體       | 按下可開啓 QuickPlay(僅限特定電腦機型)或預<br>設的音樂應用程式。                 | 無                                                                     |  |
| 0        | 或UJ目未愿用住式。                                               |                                                                       |  |
| DVD 功能表  | 如果電腦處在                                                   | <ul> <li>QuickPlay 音樂模式中,按下可切換至</li> <li>QuickPlay DVD 模式。</li> </ul> |  |
| (~~)     | <ul> <li></li></ul>                                      |                                                                       |  |
| <u> </u> | 用程式。                                                     | ● Ⅲ瓜 □ ♥ □ 时,顶 □ 则做顺 □ ♥ □ 切比农。                                       |  |
|          | • 啓動時並正在播放 DVD,則按下可檢視 DVD<br>的功能表。                       |                                                                       |  |

| 按鈕            | 在 Microsoft <sup>®</sup> Windows <sup>®</sup> 中的功能                           | QuickPlay(僅限特定機型)中的功能        |
|---------------|------------------------------------------------------------------------------|------------------------------|
|               | • 待機時,短暫按一下會從待機恢復工作。                                                         |                              |
|               | <ul> <li>休眠時,按下可開啓 QuickPlay Display</li> <li>DVD 模式(僅限特定電腦機型)。</li> </ul>   |                              |
| 音樂            | 如果電腦處在                                                                       | QuickPlay DVD 模式中,按下會切換至     |
|               | <ul> <li>啓動時,按下可開啓 QuickPlay Windows 音樂模式(僅限特定機型)或預設的媒體應用<br/>程式。</li> </ul> | QuickFlay 日来侠式。              |
|               | • 待機時,短暫按一下會從待機恢復工作。                                                         |                              |
|               | <ul> <li>休眠時,按下可開啓 QuickPlay 顯示 Music<br/>模式(僅限特定電腦機型)。</li> </ul>           |                              |
| 頻道/ Page Up   | • 按下即可以昇冪順序變更頻道。                                                             | 按下即可回到上一頁。                   |
| ٦             | • 按下即可模擬鍵盤上的 pg up 鍵的功能。                                                     |                              |
| 頻道/ Page Down | • 按下即可以降冪順序變更頻道。                                                             | 按下即可回到下一頁。                   |
| <b>\$</b>     | • 按下即可模擬鍵盤上的 pg dn 鍵的功能。                                                     |                              |
| 停止            | 按下可以停止目前的媒體操作,例如播放、倒轉等<br>等。                                                 | 按下可以停止目前的媒體操作,例如播放、倒轉等<br>等。 |
|               |                                                                              |                              |
| 倒轉            | 按下可倒轉選取的媒體。                                                                  | 按下可倒轉選取的媒體。                  |
|               |                                                                              |                              |
| 播放/暫停         | • 尙未播放媒體時,按下可播放媒體。                                                           | • 尙未播放媒體時,按下可播放媒體。           |
|               | • 在播放媒體中,按下可暫停媒體播放。                                                          | • 在播放媒體中,按下可暫停媒體播放。          |
| 快轉            | 按下可快轉選取的媒體。                                                                  | 按下可快轉選取的媒體。                  |
|               |                                                                              |                              |
| 上一首           | 按下可回到上一首曲目或上一個章節。                                                            | 按下可回到上一首曲目或上一個章節。            |
|               |                                                                              |                              |
| 下一首           | 按下可跳到下一首曲目或下一個章節。                                                            | 按下可跳到下一首曲目或下一個章節。            |
| H             |                                                                              |                              |
| 向上            | 導覽。按下可向上捲動。                                                                  | 導覽。按下可向上捲動。                  |
|               |                                                                              |                              |
| 向左            | 導覽。按下可向左捲動。                                                                  | 導覽。按下可向左捲動。                  |

| 按鈕             | 在 Microsoft® Windows® 中的功能            | QuickPlay(僅限特定機型)中的功能                    |
|----------------|---------------------------------------|------------------------------------------|
|                |                                       |                                          |
| 確定 <b>(Ok)</b> | 導覽。按下可選取螢幕上的項目。                       | 導覽。按下可選取螢幕上的項目。                          |
| Ok             |                                       |                                          |
| 向右             | 導覽。按下可向右捲動。                           | 導覽。按下可向右捲動。                              |
|                |                                       |                                          |
| 向下             | 導覽。按下可向下捲動。                           | 導覽。按下可向下捲動。                              |
|                |                                       |                                          |
| 返回             | 按下可模擬退格鍵指令在作用中應用程式裏的「返回, th能。         | • 在音樂模式中,按下可將「我的音樂 (My Music),顯示移至上一層日錄。 |
| t              |                                       | <ul> <li>在 DVD 模式中,此按鈕沒有作用。</li> </ul>   |
| 資訊             | 按下以顯示系統資訊。                            | 按下以顯示資訊和 QuickPlay 程式的設定。                |
| i              |                                       |                                          |
| 調低音量           | 按下可調低系統音量。                            | 按下可調低系統音量。                               |
| ۲              |                                       |                                          |
| 靜音             | • 按下可關閉系統音量。                          | • 按下可關閉系統音量。                             |
| ۲              | <ul> <li>如果在靜音中,按下可恢復系統音量。</li> </ul> | <ul> <li>如果在靜音中,按下可恢復系統音量。</li> </ul>    |
| 調高音量           | 按下可調高系統音量。                            | 按下可調高系統音量。                               |
|                |                                       |                                          |

### HP 行動無線遙控器(ExpressCard 版本)的組件功能

遙控器上的紅外線鏡片可連結遙控器至電腦。連結時,需要讓遙控器上的紅外線鏡片與電腦上的紅外線 鏡片互相對準,而且兩者之間沒有障礙。

注意事項:

• HP 行動無線遙控器適用於 Microsoft® Windows®、QuickPlay(僅限特定電腦機型)及 InterVideo Home Theater 軟體(僅限特定電腦機型)。每個按鈕都會依作用的應用程式來回應。

注意 有關遙控器的資訊,請參閱 InterVideo Home Theater 螢幕上的說明。

注意 有關使用 QuickPlay 的資訊,請參閱 QuickPlay 線上說明。

- 有些遙控器按鈕的功能與電腦按鈕相同。例如,遙控器上的 DVD 按鈕與電腦上的 DVD 按鈕具備 相同的功能,可交替使用。
- 有些遙控器按鈕的功能與電腦的快速鍵功能相同。請參閱電腦使用指南,以取得有關支援的快速鍵 的資訊。
- 有些遙控器按鈕則提供電腦按鈕或預設按鈕組合所無法複製的功能。

## 4 遙控器疑難排解

#### 請參閱下表以取得對遙控器問題進行疑難排解的說明。

| 問題             | 可能解决方法                                                                       |
|----------------|------------------------------------------------------------------------------|
| 我的遙控器無法使用。     | • 請確定遙控器與電腦或擴充產品上的 IR 埠之間沒有阻礙。                                               |
|                | • 請確定您在電腦或擴充產品上的 IR 埠之有效範圍內。                                                 |
|                | • 請確定電池已正確裝好並已充飽電力。請視需要更換電池。                                                 |
|                | • 請確定您搭配遙控器使用的,是支援的電腦或擴充產品。                                                  |
| 我的遙控器無法裝入存放插槽。 | 請確定您將遙控器插入電腦正確的插槽。PC 卡版遙控器必須插入 PC 卡插槽,而 ExpressCard 版遙控器則應插入 ExpressCard 插槽。 |
| 我無法將遙控器從插槽取出。  | 請參閱本指南中適用於您遙控器型號的取出指示。                                                       |

## 索引

### Е

ExpressCard 插槽 (ExpressCard slot) 存放遙控器 14

### Ρ

PC 卡插槽 存放遙控器 6

### Q

QuickPlay 與遙控器搭配使用(PC 卡版 本) 7

### 九畫

按鈕 遙控器(ExpressCard 版本) 16 遙控器(PC 卡版本) 7

### 十三畫

電池
 裝入遙控器(ExpressCard 版本) 12
 裝入遙控器(PC 卡版本) 4

#### 十四畫

遙控器,ExpressCard 存放 14 按鈕快速導覽 16 裝入電池 12 總覽 1,11
遙控器,PC卡 存放 6 按鈕快速導覽 7 裝入電池 4 總覽 1,3

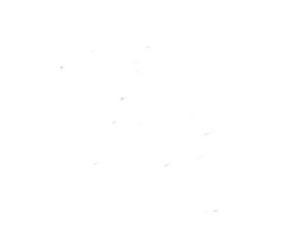